## How to log into uReply (for CityU Staff)

1. Go to [https://go.cityu.hk/ureply] and click on 'Teacher @ CityU':

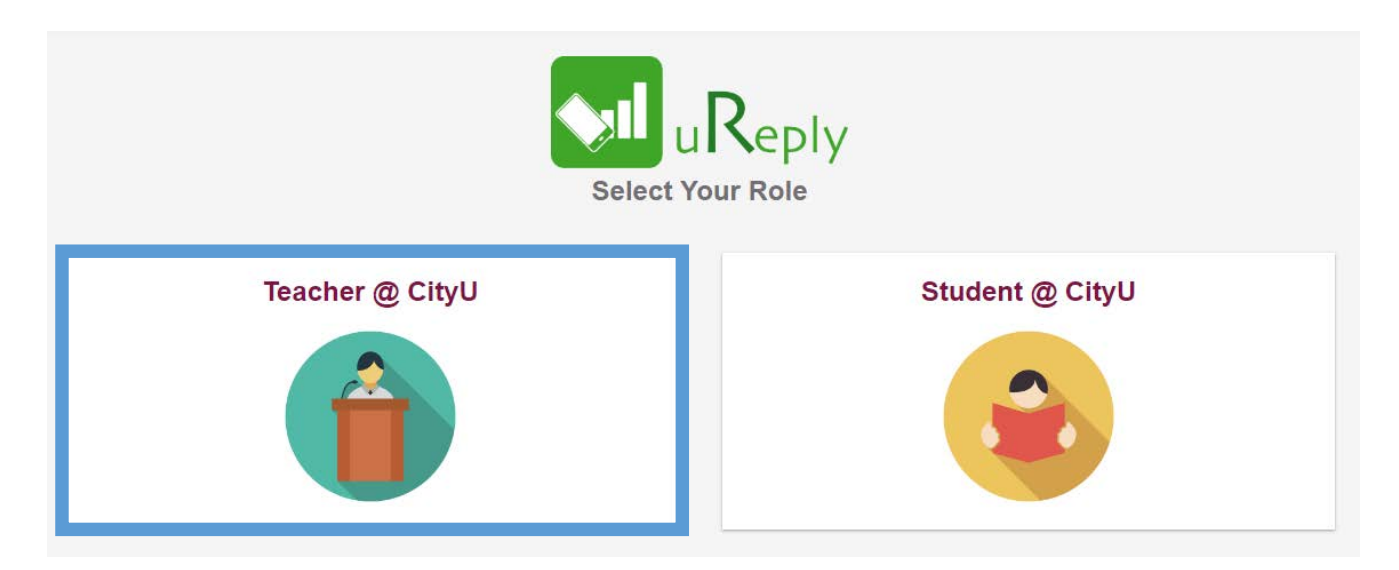

2. Log in by using your EID an AD password, then click the "Login" button. The AD password is the same one for your CityU email service.

|                                                                                                    | Electronic ID<br>Pease use your ACILAN Passeord                      |                                                          |
|----------------------------------------------------------------------------------------------------|----------------------------------------------------------------------|----------------------------------------------------------|
|                                                                                                    | Clear prior granting of p                                            | tase of your                                             |
| YourEID                                                                                                  | Login                                                                |                                                          |
|                                                                                                    | About Student ED<br>About Stuff ED                                   | How to verify this site<br>Forgot Personnet              |
| <ul> <li>Don't Remember Login</li> <li>Clear prior granting of permission for release of your</li> </ul> | Access to this computer system i<br>by the City University of Hong K | read Harp?<br>personnel authorized<br>ped access to this |
| information to this service.                                                                             | © City University of Hong Kong<br>member: nade05                     |                                                          |
| Login                                                                                                    |                                                                      |                                                          |

## How to log into uReply (for CityU Staff)

3. A personal information page would be shown as the screen below indicating the type of information passed to the service. Please check the correctness of the information. We recommend you to select the second option "Ask me again if information to be provided to this service changes" and then click the "Accept" button.

| ou proceed. Do you agree to      |
|----------------------------------|
| ou proceed. Do you agree to      |
| ou proceed. Do you agree to      |
| ou proceed. Do you agree to      |
|                                  |
|                                  |
| ice changes                      |
| natically to this service in the |
|                                  |
| o any service.                   |
|                                  |
|                                  |

4. Once completed you would see your uReply account page and you may start creating your polls.

| •          | uReply        | = |                                                               |                                           |      | 0                 | • 6 | 1 | inerite to | NUCLEAR ADD | NAMES OF A DESCRIPTION | NACE ADDRESS | NOT SHOW | Marcine Republica | NOT THE OWNER |
|------------|---------------|---|---------------------------------------------------------------|-------------------------------------------|------|-------------------|-----|---|------------|-------------|------------------------|--------------|----------|-------------------|---------------|
| ♠          | Home          |   | O MALTHAN HAR FAR                                             | m Question Bar                            | nk   | 💡 Quick Start     |     |   |            |             |                        |              |          |                   |               |
| ø          | Basic         |   | Good afternoon,                                               | No. of Quizzes                            |      | Basic             |     |   |            |             |                        |              |          |                   |               |
| <b>9</b> 0 | Multi-item    |   | @cityu.edu.hk                                                 | Share                                     | 0    | Start             |     |   |            |             |                        |              |          |                   |               |
| ٢          | Activity      |   |                                                               | Non-share                                 | 2    |                   |     |   |            |             |                        |              |          |                   |               |
| Ģ          | uReply Go     |   |                                                               |                                           |      |                   | _   |   |            |             |                        |              |          |                   |               |
| ٩          | Resource      |   | Account Summary                                               |                                           | Acti | vity Sessions     |     |   |            |             |                        |              |          |                   |               |
|            | Cuestion Bank |   | Usage Rate Last Month -                                       |                                           | 6    | Speed Challenge   | 0   |   |            |             |                        |              |          |                   |               |
|            | II. Report    |   | Iotal Sessions: 2<br>The number of sessions created in each : | ection.                                   | •    | Pick or Random    | 0   |   |            |             |                        |              |          |                   |               |
|            |               |   | 2.0 •                                                         |                                           | -    | Hand-raising      | 0   |   |            |             |                        |              |          |                   |               |
|            |               |   | 1.6<br>1.4<br>1.2                                             |                                           | uv F | Level Challenge   | 0   |   |            |             |                        |              |          |                   |               |
|            |               |   | 10 08                                                         |                                           |      | Group Competition | 0   |   |            |             |                        |              |          |                   |               |
|            |               |   | 00<br>04<br>02                                                |                                           | 0    | Peer Review       | 0   |   |            |             |                        |              |          |                   |               |
|            |               |   | 02019-07-16<br>Basic (2)Multi itam (3) Homasowick             | 0) Activity (0)                           |      | Peer Instruction  | 0   |   |            |             |                        |              |          |                   |               |
|            |               |   |                                                               | a)                                        |      |                   |     |   |            |             |                        |              |          |                   |               |
|            |               |   |                                                               |                                           |      |                   |     |   |            |             |                        |              |          |                   |               |
|            |               |   | uReply © T                                                    | e Chinese University of Hong Kong, 2012-2 | 019. |                   |     |   |            |             |                        |              |          |                   |               |

You may visit the instructional page to help you explore uReply: <u>https://www.web.ureply.mobi/explore</u>